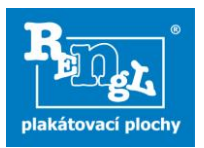

# Postup při nahrávání fotografií a zprávy z výlepu do aplikace AFIŠ

### Obsah

| 1)   | Přihlášení:                                                                                       | 2       |
|------|---------------------------------------------------------------------------------------------------|---------|
| 2)   | Nahrát fotografie a zprávu z výlepu                                                               | 2       |
| а    | ) Nahrát všechny fotografie najednou a následně je třídit                                         | 3       |
| b    | ) Nahrát fotografie postupně do příslušných kategorií                                             | 10      |
| 3)   | Odeslat požadavek na výbavu; Odeslat požadavek na náhradní plakáty; Nahlásit technickou<br>závadu | י<br>12 |
| 4)   | Zobrazit platné kampaně                                                                           | 12      |
| 5)   | Zobrazit seznam plakátovacích ploch (výlepovou informaci)                                         | 13      |
| 6)   | Odeslané interní výkazy                                                                           | 13      |
| 6) F | Poslat vzkaz                                                                                      | 13      |
| 7)   | Zpráva pro lepmistra                                                                              | 13      |

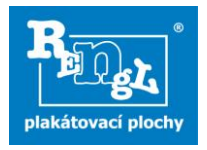

### 1) Přihlášení:

Do systému se přihlásíte na webové stránce: http://www.rengl.cz/foto.

Zobrazí se Vám stránka pro přihlášení, zde zadáte Vaše přihlašovací jméno a heslo.

#### Po přihlášení máte možnost:

- A) Nahrát fotografie a zprávu z výlepu
- B) Odeslat požadavek na výbavu
- C) Odeslat požadavek na náhradní plakáty
- D) Nahlásit technickou závadu
- E) Zobrazit platné kampaně
- F) Zobrazit výlepovou informaci (seznam ploch ve Vašem sektoru)
- G) Zobrazit odeslané interní výkazy
- H) Poslat vzkaz
- Ověřit si skutečnou velikost formátu plakátu, pokud si jí nejste jisti

#### RENGL, s.r.o.

| 8rno - Střed (Veveří, Moravské náměstí, Lidická), lepič Tůma Radoslav, číslo sektoru 80                                                                                          | 11.4.2016<br>Reflexní vesty                                                                                                    |
|----------------------------------------------------------------------------------------------------|----------------------------------------------------------------------------------------------------|
| Nahrát fotografie<br>a zprávu z výlepu<br>Požadavek na výbavu<br>Požadavek<br>na náhradní plakáty<br>Nahlášení technické závady<br>Zobrazit platné kampaně<br>Výlepové informace | Při výlepu je nutné používat<br>reflexní vesty, které jste dostali<br>při školení. Zvýšil se počet<br>policejních kontrol, které<br>kontrolují právě reflexní prvky<br>na Vašem pracovním oděvu. Na<br>vestě je logo naší firmy a nijak<br>Vás neomezuje v pohybu.<br>Prosím reflexní vestu vždy<br>používejte, vyhnete se<br>zbytečným pokutám a co je<br>hlavní, chráníte svoje zdraví. |
| Odeslané interní výkazy                                                                                                    | 04.4.2016<br><b>Nahrávání objednávek</b>                                                                                                    |
| Ověřte si formát plakátu                                                                                                    | V kroku č. 7 po nahrání výkazu<br>přibyla možnost nahrát<br>objednávky. Toto je zatím<br>testovací nastavení. Kromě<br>testovacích pracovníků tento<br>krok prosím zatím nepoužívejte.<br>Budeme Vás včas informovat                                                                                                    |

### 2) Nahrát fotografie a zprávu z výlepu

Po návratu z každého výlepu (standardního i expresního) budete nahrávat fotografie a zprávu z výlepu.

Nejprve vyberete datum výlepu (Datum, kdy jste lepili by se měl shodovat s datem, kdy fotografie nahráváte. Pokud například z technických důvodů nahráváte fotografie následující den, zde vyplňujete datum, kdy jste plakáty lepili).

Informace pro lepiče

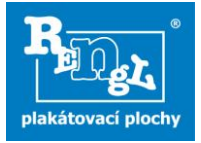

| Vybrat datum výlepu                                     |        |
|---------------------------------------------------------|--------|
| Liberec - 2, lepič Kocourek Jan,číslo sektoru 33        |        |
| Vyberte prosím datum výlepu.                            |        |
| <b>33 - Liberec - 2</b> 23.02.2015                      |        |
| Vyberte prosím z následujících možností                 |        |
| Nahrát všechny fotografie najednou a následně je třídit |        |
| 🔿 Nahrát fotografie postupně do příslušných kategorií   |        |
|                                                         | Vybrat |

#### Fotografie máte možnost nahrát dvojím způsobem:

- a) Nahrát všechny fotografie najednou a následně je třídit
- b) Nahrát fotografie postupně do příslušných kategorií

### a) Nahrát všechny fotografie najednou a následně je třídit

V tomto kroku nahrajete všechny fotografie a po nahrání je roztřídíte do jednotlivých kategorií (například výlep nebo černý výlep).

Po nahrání v tomto kroku mají všechny fotografie automaticky **přednastavený typ Můj** výlep – je tedy nutné je roztřídit

| KROKY                                                    | Nahrát a třídit fotografie                                                                                                    |                  |
|----------------------------------------------------------|----------------------------------------------------------------------------------------------------|------------------|
| 1. Vybrat datum výlepu                                   |                                                                                                    |                  |
| 2. Nahrát a třídit<br>fotografie                         | 08.3.2016, sektor Brno - Střed (Veveří, Moravské náměstí, Lidická), lepič Tůma Rad                                                                                                  | oslav, sektor 80 |
| 3. Zkontrolovat počet<br>fotografií                      | Neinrye nahraite všechny fotografie.                                                                                                    |                  |
| 4. Požadavek na výbavu                                   | <ul> <li>Nahrání 100 fotografií trvá průměrně 20 minut.</li> </ul>                                                                                                    |                  |
| 5. Požadavek na náhradní<br>plakáty                      | <ul> <li>Po nahrání v tomto kroku mají všechny fotografie automaticky přednastavený typ Fotografie</li> <li>Je proto nutné, abyste u každé fotografie změnili typ ručně.</li> </ul> | Můj výlep.       |
| 6. Nahlásit technickou závadu                            | Védende soud-ser.                                                                                                    |                  |
| 7. Naskenovat výkaz práce                                | Pridejte soubory do fronty a pak spustte nahrávání.                                                                                                    |                  |
| 8. Naskenovat objednávky                                 | Název souboru Velikost                                                                                                    | Status           |
| <ol> <li>Nahlásit dovolenou/<br/>nepřítomnost</li> </ol> |                                                                                                    | ~                |
| 10. Uložit a odhlásit                                    |                                                                                                    |                  |
|                                                          |                                                                                                    |                  |
|                                                          |                                                                                                    |                  |
|                                                          |                                                                                                    |                  |
|                                                          |                                                                                                    | ~                |
|                                                          | O b                                                                                                    | 0%               |

Nahrávání fotografií zahájíte kliknutím na tlačítko "Vybrat fotografie".

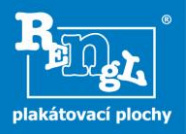

Otevře se průzkumník, v něm najdete fotky z vašeho výlepu, které jste před tím stáhli do počítače. Fotky můžete vybrat pomocí klávesy CTRL, označit je myší, nebo vybrat všechny pomocí stisknutí kláves Ctrl+A . Výběr potvrdíte kliknutím na tlačítko otevřít.

Pokud nahráváte více fotografií najednou, musíte počítat s tím, že jejich nahrání nějaký čas potrvá (i několik minut dle velikosti fotek a rychlosti vašeho připojení). **Maximální velikost nahrávaných fotek může být 2 MB (tj max 2048 kb).** 

Vidíte, jak se fotografie postupně nahrávají v okně aplikace (nahrané obrázky – zelená, nenahrané soubory jsou označeny červenou stopkou).

| <ul> <li>Nejprve nahrajte všechny fotografie.</li> <li>Po nahrání v tomto kroku mají všechny fotografie automaticky přednastavený typ Fotografie Můj výlep.</li> <li>Je proto nutné, abyste u každé fotografie změnili typ ručně.</li> </ul> |          |        |   |        |
|----------------------------------------------------------------------------------------------------|----------|--------|---|--------|
| Vyberte soubory     Přidejte soubory do fronty a pak spusťte nahrávání.                                                                                                    |          |        |   |        |
| Název souboru                                                                                                    | Velikost | Status |   |        |
| 03122010311.jpg                                                                                                    | 594 KB   | 100%   | 0 | ^      |
| 03122010312.jpg                                                                                                    | 234 KB   | 0%     | 0 |        |
| 03122010313.jpg                                                                                                    | 576 KB   | 0%     | • |        |
| 03122010314.jpg                                                                                                    | 252 KB   | 0%     | 0 |        |
|                                                                                                    |          |        |   | $\sim$ |
| Nahráno 1/4 souborů                                                                                                    | 2 MB     | 15%    |   |        |

Po ukončení nahrávání bude okno prázdné a pod ním se zobrazí nahrané fotografie.

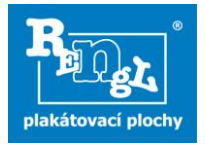

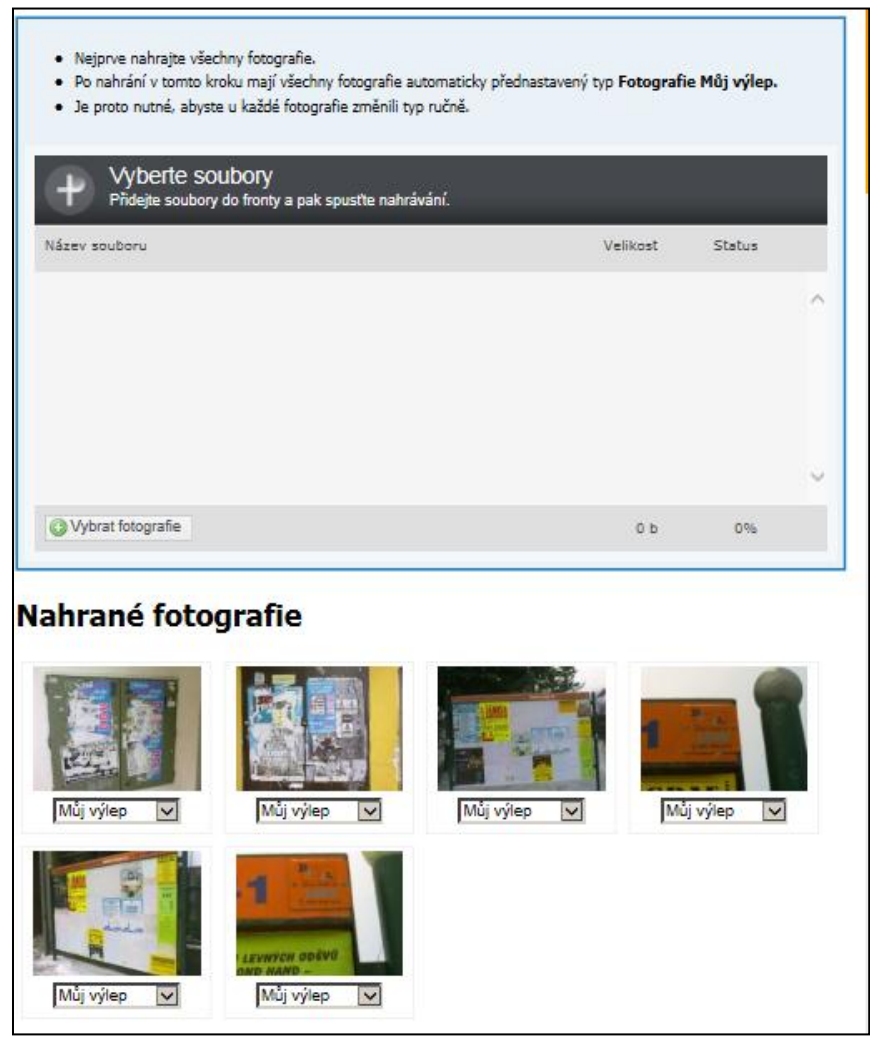

Práce s nahranými fotografiemi

**Zařazení fotky do kategorie** - Nahrané fotografie je nutné roztřídit do příslušných kategorií. Aktuální zařazení fotografie vidíte v "select boxu" pod fotografií - <u>Změnit jej můžete</u> rozbalením boxu a vybrat jinou z nabízených kategorií.

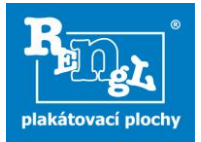

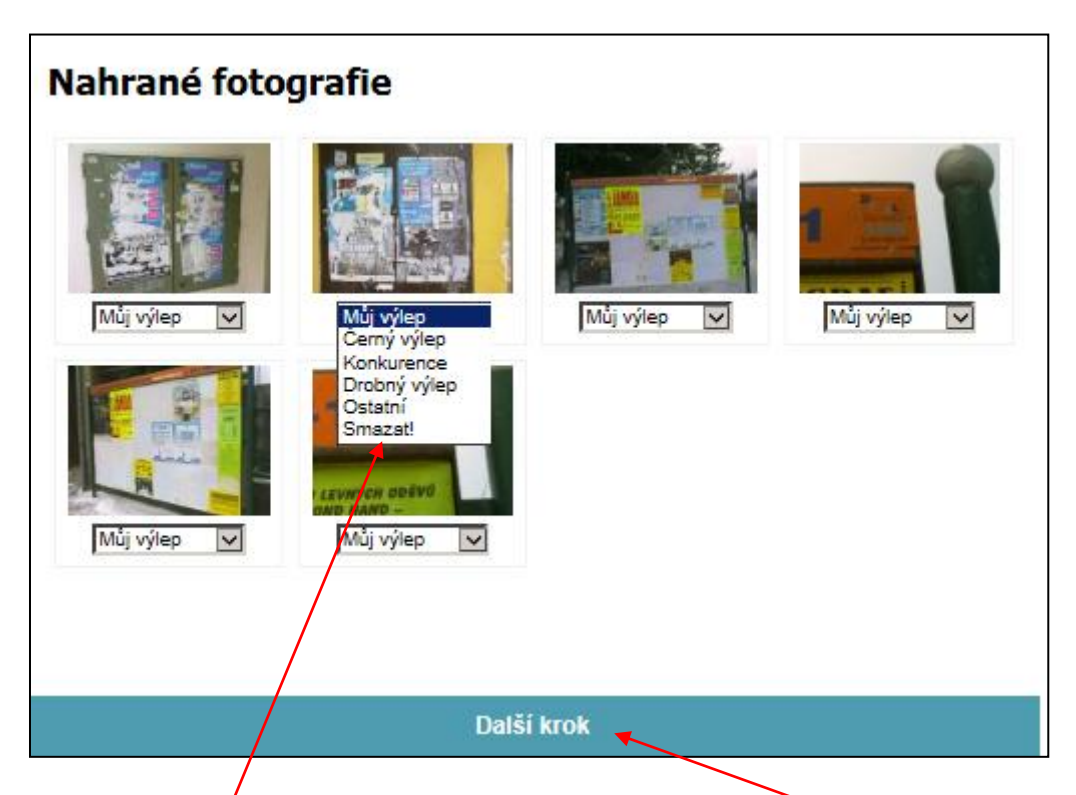

**Mazání fotografií** Fotografii smažete stejným způsobem jako změnu kategorie – vyberete položku "Smazat".

Pokud máte všechny fotografie roztříděné, pokračujete dál, kliknete na tlačítko "Další krok".

Zde máte možnost ověřit, zda jste nahráli všechny požadované fotografie:

| Zkontrolovat počet fotografií |                   |                        |                                                                                        |                     |  |  |
|-------------------------------|-------------------|------------------------|----------------------------------------------------------------------------------------|---------------------|--|--|
| 08.3.2016, sekto              | or Brno - Střed ( | Veveří, Moravské i     | náměstí, Lidická), lepič Tůma                                                          | Radoslav, sektor 80 |  |  |
|                               | Požadované pr     | ochy fotografii        |                                                                                        |                     |  |  |
|                               | Minimální         | Maximální              | Nahraný počet fotografii                                                               | Správně / Špatně    |  |  |
| Můj výlep                     | 130               | 143                    | 0                                                                                      | Špatně              |  |  |
| Černý výlep                   | 0                 |                        | 0                                                                                      | pě                  |  |  |
| Konkurence                    | 0                 |                        | 0                                                                                      |                     |  |  |
| Drobný výlep                  |                   | V případě,<br>s počtem | esouhlasí<br>é je donabrát                                                             |                     |  |  |
| Ostatní                       |                   | Případně i<br>méně.    | <ul> <li>Případně napsat komentář – zdůvodnit, proč je fotografií<br/>méně.</li> </ul> |                     |  |  |
|                               |                   |                        |                                                                                        |                     |  |  |

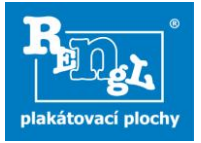

V dalším kroku vypíšete Vaše případné požadavky na výbavu:

| Požadavek na vy            | ýbavu      |  |
|----------------------------|------------|--|
|                            | _          |  |
| Lepidlo                    |            |  |
| Štětka                     |            |  |
| Perořízek                  |            |  |
| Interní výkaz/košilka (ks) | 0          |  |
| Podlepy (ks)               | 0          |  |
| Logoplakát RENGL (ks)      | 0          |  |
| Dodatečné informace        |            |  |
|                            | Další krok |  |

V dalším kroku si vypíšete Vaše požadavky na náhradní plakáty (v případě, že je k dispozici nemáte a na plochách jsou již plakáty poškozené, vybledlé apod.). V takovém případě máte povinnost si vždy o náhradní plakáty napsat.

Do kolonky <u>"Počet"</u> vždy vypište počet plakátů, které potřebujete opravit.

| Požadavek na náhradní plakáty                                                    |                             |             |             |  |
|----------------------------------------------------------------------------------|-----------------------------|-------------|-------------|--|
| Aktuální kampaně                                                                 |                             |             |             |  |
| Zobraz záznamů 50 💟                                                              | Hiedat                      |             |             |  |
| Název kampaně<br>Zákazník<br>\$                                                  | Platnos kampaně             | Formát<br>¢ | Počet<br>\$ |  |
| Vybíjená ZAK.1463220<br>FALCON a.s.                                              | od 22.02.2015 do 22.03.2015 | A1          | 0           |  |
| Velikonoční turné J. Zmožka - Praha ZAK.1500639<br>APOA - aktivní pomoc amatérům | od 22.02.2015 do 14.03.2015 | A1          | 0           |  |
| CLV produkty ZAK.1500699<br>OKAY s.r.o.                                          | od 22.02.2015 do 01.03.2015 | AX          | 2           |  |
| Jiří Nepasický / Dole i nahoře ZAK.1500729<br>Oblastní galerie v Liberci,        | od 01.02.2015 do 28.02.2015 | A2          | 0           |  |
| Půvab květů historie ZAK.1500762<br>Severočeské muzeum v Liberci,                | od 22.02.2015 do 08.03.2015 | A1          | 6           |  |
| Evergreen Tour - přelepová kampaň ZAK.1500776<br>T Production CZ, spol. s r.o.   | od 25.01.2015 do 01.03.2015 | A2          | 0           |  |
| Měsíční EC 2/2015 ZAK.1500858<br>Eurocentrum Jablanec n. Nisou s.r.o.            | od 01.02.2015 do 28.02.2015 | A1          | 0           |  |

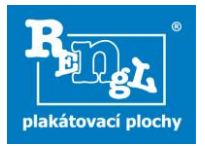

V dalším kroku máte možnost nahlásit technickou závadu:

| Nahlás                           | sit technickou závadu |                                                                  |
|----------------------------------|-----------------------|------------------------------------------------------------------|
| Plocha                           |                       |                                                                  |
| Závada                           | Zvolte typ závady     |                                                                  |
| Přiložit<br>fotografie<br>závady | Procházet             | Vždy nám pomůže, když závadu vyfotíte a fotografii zde nahrajete |
| Upřesnění<br>závady              | <u>`</u>              | Pokud závada ohrožuje okolí, zde zaškrtněte.                     |
| Akutní záva                      | da ohrožující okolí 🛛 |                                                                  |
|                                  | Další krok            |                                                                  |

V dalším kroku nahrajte Interní výkaz práce. Interní výkaz práce má přední a zadní stranu, ty vždy naskenujte nebo vyfoťte. Zde je nahrajte pomocí tlačítka "<u>Vybrat fotografie</u>".

| Naskenovat výkaz práce                                                            |          |          |        |
|-----------------------------------------------------------------------------------|----------|----------|--------|
| Přidejte soubory<br>Přidejte soubory do fronty a pak spustte nahrávání.           |          |          |        |
| Název souboru                                                                     | Veliko   | ost Stat | us     |
|                                                                                   |          |          |        |
| Vybrat fotografie                                                                 | (        | ов о     | 96     |
| Seznam nahraných výkazů práce<br>Povolená maximální velikost všech příloh je 5 MB | 9        |          |        |
| Nahrané dokumenty                                                                 | Velikost |          |        |
|                                                                                   |          |          |        |
|                                                                                   |          | Dalš     | í krok |

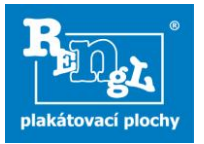

V dalším kroku – kroku 8. Naskenovat objednávky – je nutné, v případě, že máte originály objednávek od zákazníka, je naskenovat/nafotit a v tomto kroku nahrát.

| KROKY                                  | Naskenovat objednávky                               |          |          |            |   |
|----------------------------------------|-----------------------------------------------------|----------|----------|------------|---|
| 1. Vybrat datum výlepu                 | Naskenovat objednavky                               |          |          |            |   |
| 2. Nahrát a třídit fotografie          |                                                     |          |          |            |   |
| 3. Zkontrolovat počet<br>fotografií    | Přidejte soubory do fronty a pak spustte nahrávání. |          |          |            |   |
| 4. Požadavek na výbavu                 | Název souboru                                       |          | Velikost | Status     |   |
| 5. Požadavek na náhradní<br>plakáty    |                                                     |          |          |            | ^ |
| 6. Nahlásit technickou závadu          |                                                     |          |          |            |   |
| 7. Naskenovat výkaz práce              |                                                     |          |          |            |   |
| 8. Naskenovat objednávky               |                                                     |          |          |            |   |
| 9. Nahlásit dovolenou/<br>nepřítomnost |                                                     |          |          |            | ~ |
| 10. Uložit a odhlásit                  | OVybrat fotografie                                  |          | 0 Ь      | 0%         |   |
|                                        |                                                     |          |          |            |   |
|                                        | Seznam nahraných objednávek                         |          |          |            |   |
|                                        | Nahrané dokumenty                                   | Velikost |          |            |   |
|                                        |                                                     |          | _        |            |   |
|                                        |                                                     |          |          | Další krol | ¢ |

V dalším kroku máte možnost nahlásit nepřítomnost (ať už nepřítomnost při standardním výlepu nebo nepřítomnost v týdnu – potřebujeme vědět kvůli případným expresním výlepům).

| Nahlásit nepřítomnost/dovolenou |                                                          |  |
|---------------------------------|----------------------------------------------------------|--|
| Nepřítomnost/dovolená           | Příští týden budu celý přítomen<br>Nahlásit nepřítomnost |  |
| Od                              |                                                          |  |
| Do                              |                                                          |  |
| Dåvod                           |                                                          |  |
|                                 | Další krok                                               |  |
|                                 |                                                          |  |

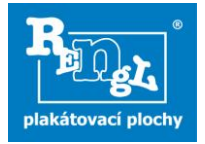

Poslední krok je odhlášení. Zde máte možnost se odhlásit (nahrané informace již nebudete moci editovat) nebo se vrátit pomocí tlačítka <u>"Donahrát foto</u>"

| Uložit a odhlásit                                                                                                    |                       |                                                   |
|----------------------------------------------------------------------------------------------------|-----------------------|---------------------------------------------------|
| 23.2.2015, sektor Liberec - 2, lepič Kocourek Jan, sektor 33                                                                                                    |                       |                                                   |
| Opravdu si přejete odhlásit? Po odhlášení nebude možné informace dále editovat<br>pouze dohrát případné chybějící fotografie. Před odhlášením je tedy nutné fotodok<br>případné poznámky k výlepu. | t či dopli<br>umentac | iovat. Bude umožněno<br>i zkontrolovat a připojit |
| UI                                                                                                    | ožit a                | ochlásit se                                       |
|                                                                                                    |                       | Donahrát foto                                     |

### b) Nahrát fotografie postupně do příslušných kategorií

Druhý způsob je Nahrát fotografie postupně do příslušných kategorií

| Vybrat datum výlepu                                     |        |
|---------------------------------------------------------|--------|
| Liberec - 2, lepič Kocourek Jan,číslo sektoru 33        |        |
| Vyberte prosím datum výlepu.                            |        |
| 33 - Liberec - 2 23.02.2015                             |        |
| Vyberte prosím z následujících možností                 |        |
| Nahrát všechny fotografie najednou a následně je třídit |        |
| 🔿 Nahrát fotografie postupně do příslušných kategorií 🦰 |        |
|                                                         | Vybrat |

Postup nahrávání je shodný jako u prvního způsobu nahrávání fotografií. Fotografie není pouze následně nutné třídit.

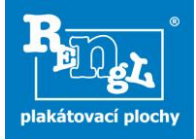

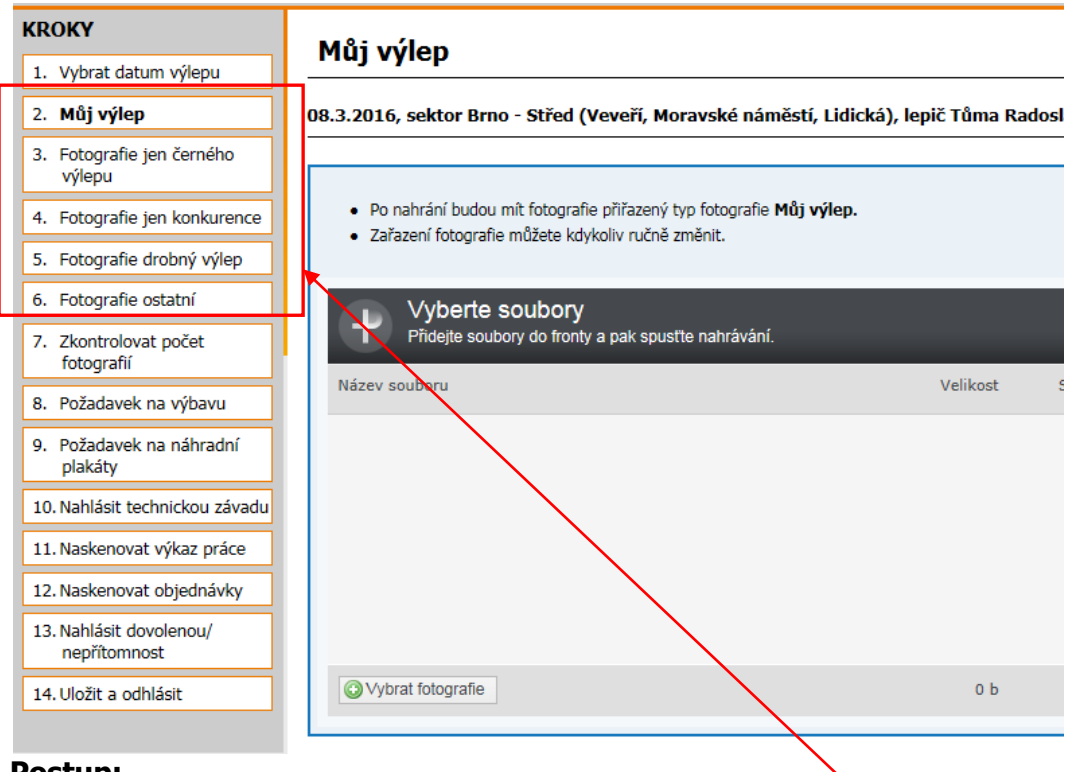

#### Postup:

Fotografie nahráváte postupně do jednotlivých kategorií. Jejich seznam vidíte v levém menu.

Jako první nahráváte fotografie Můj výlep.

Nahrávání fotografií zahájíte kliknutím na tlačítko "Vybrat fotografie".

V průzkumníku potvrdíte výběr kliknutím na tlačítko otevřít. Vidíte, jak se fotografie postupně nahrávají v okně aplikace (nahrané obrázky – zelená, nenahrané soubory jsou označeny červenou stopkou). Po ukončení nahrávání bude okno prázdné a pod ním se zobrazí nahrané fotografie.

Po nahrání v těchto krocích mají všechny fotografie automaticky přednastavený typ dle vybrané skupiny.

#### Pokud uděláte chybu, můžete zařazení fotografie kdykoliv ručně změnit.

Po nahrání všech fotografií do jednotlivých kategorií postoupíte pomocí tlačítka Další krok do kroku Zkontrolovat počet fotografií - další postup už je shodný jako s postupem, kdy nahráváte fotografie najednou a následně je třídíte.

Po nahrání informací a fotografií z výlepu Vám bude zaslán automatický potvrzovací email (pokud je ve Vašem městě lepmistr, odejde i jemu). Potvrzovací email obsahuje veškeré informace, které jste prostřednictvím AFIŠe nahrály (vč. požadavků na výbavu, náhradní plakáty, žádost o dovolenou apod.) pro Vaši lepší kontrolu, co jste zadali.

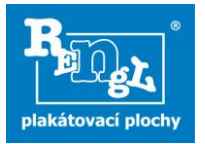

### 3) Odeslat požadavek na výbavu; Odeslat požadavek na náhradní plakáty; Nahlásit technickou závadu

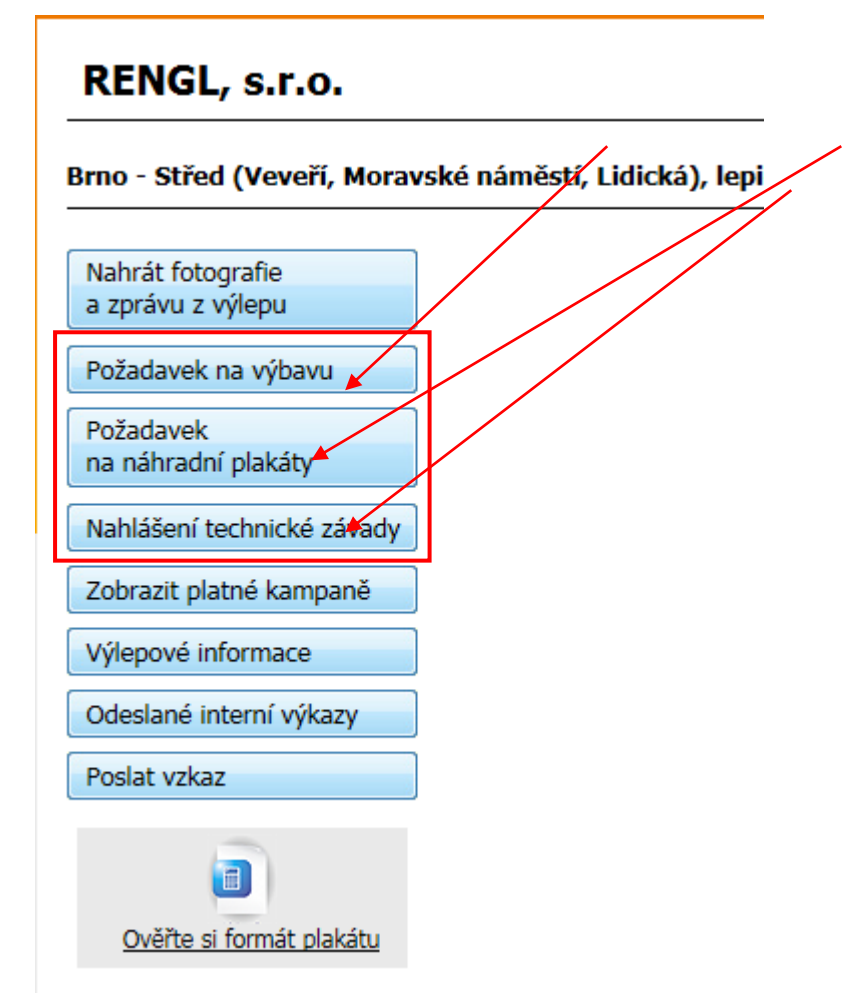

Aplikaci pro nahrávání fotografií AFIŠ můžete využít i v případě, kdy fotky nahrávat nepotřebujete. Pokud si v průběhu týdne vzpomenete nebo všimnete, že potřebujete <u>doplnit</u> <u>výbavu, náhradní plakáty nebo nahlásit technickou závadu</u>, máte možnost v aplikaci tyto požadavky odeslat.

Po odeslání požadavku/závady máte možnost pokračovat dál nebo se odhlásit

### 4) Zobrazit platné kampaně

Bez nutnosti nahrávat fotografie máte možnost si <u>zobrazit a případně vytisknout platné</u> <u>kampaně</u>. Pozor, objednávky, které nám posíláte, v průběhu pracovního týdne zpracováváme. Seznam platných kampaní je tak stoprocentně aktuální až v sobotu ráno pro následující nedělní výlep. **NETISKNĚTE SI JEJ TEDY S PŘEDSTIHEM. V případě nesrovnalostí kontaktujte dispečink!!!** 

Zároveň Vám bude vždy v pátek v 19.00 do emailu doručen seznam Platných kampaní. *Lepičům z Brna a Hradce Králové bude vedle tohoto termínu zasílán seznam platných kampaní také ve středu ve 12.00.* 

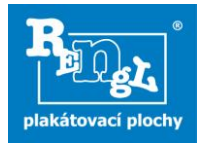

## 5) Zobrazit seznam plakátovacích ploch (výlepovou informaci)

Zde si můžete zobrazit seznam ploch ve Vašem sektoru, včetně jejich fotografií a odkazů na mapu. Seznam si můžete uložit v PDF a vytisknout.

### 6) Odeslané interní výkazy

Zde si můžete zobrazit v minulosti odeslané interní výkazy. Lepmistr, který má povinnost dělat zprávu z výlepu zde vidí výkazy podřízených lepičů.

### 7) Poslat vzkaz

Poslední možností v menu je tlačítko "<u>Poslat vzkaz</u>". To můžete využít pro odeslání jakékoliv zprávy, zpráva bude doručena na dispečink.

### 8) Zpráva pro lepmistra

Týká se lepmistrů, kteří vyplňují zprávu z výlepu ( to jsou lepmistři, kteří mají na starost

2 a více lepičů a slovenští lepmistři). <u>Zprávu lepmistra</u> budete nově vyplňovat v AFIŠ – údaje, které zde budete vyplňovat jsou totožné s údaji, které vyplňujete ve stávající zprávě, budou to:

- Informace z provedeného výlepu
- Požadavky na náhradní plakáty
- Požadavky na výbavu

Zpráva bude automaticky odeslána na dispečink.

| RENGL, s.r.o.                                        |   |  |
|------------------------------------------------------|---|--|
| Plzeň - lepmistr, lepič Černý Ivo, číslo sektoru 499 |   |  |
| Nahrát fotografie<br>a zprávu z výlepu               |   |  |
| Požadavek na výbavu                                  |   |  |
| Požadavek<br>na náhradní plakáty                     |   |  |
| Nahlášení technické závady                           | ] |  |
| Zobrazit platné kampaně                              |   |  |
| Výlepové informace                                   |   |  |
| Odeslané interní výkazy                              |   |  |
| Zpráva lepmistra                                     | - |  |
| Poslat vzkaz                                         |   |  |

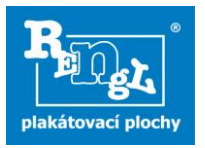

### 9) Ověření velikosti formátu

Do interního výkazu jste povinni uvádět skutečnou velikost formátu (tedy nikoliv velikost formátu uvedenou na objednávce). Pokud si velikostí formátu nebudete jisti, plakát změřte (šířku a výšku) a klikněte na tlačítko "Ověřte si velikost formátu".

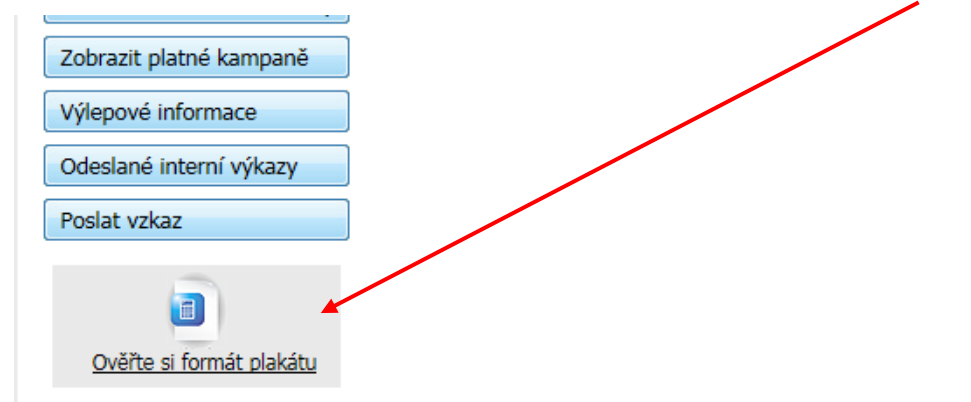

Po zadání rozměrů, klikněte na tlačítko "Spočítat" a správný formát se Vám zobrazí:

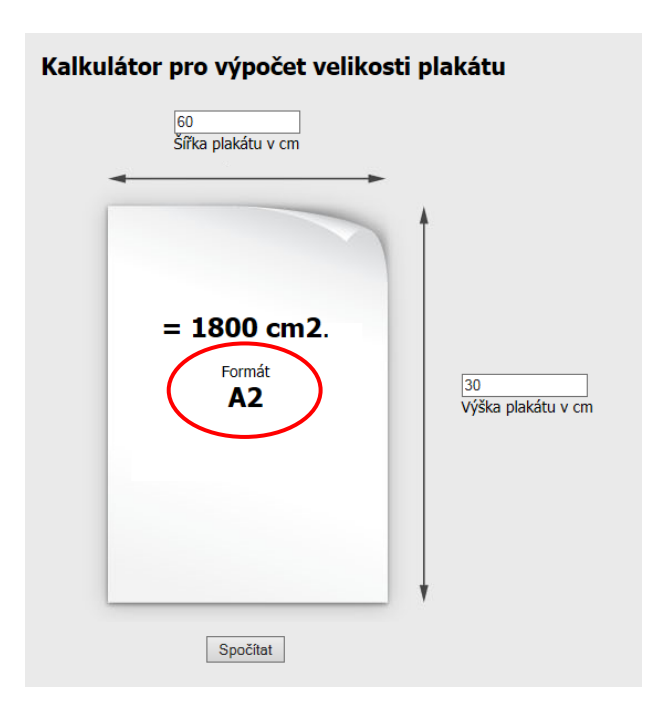